## Cara mendeteksi uninstaller Software SABDA yang bermasalah

Uninstaller Software SABDA yang bermasalah <u>hanya ada</u> pada Software SABDA yang diperoleh dari USB SABDA yang di release <u>di Bali dan Surabaya pada tanggal 11 – 15 April 2012</u>. Ciri-ciri installer SABDA 4 yang bermasalah adalah file <u>sabda install full.exe memiliki ukuran 592.124 KB atau 578 MB</u>. Jika tidak hati-hati, <u>uninstall (penghapusan)</u> Software SABDA ini dapat menghapus semua data pada "My Documents" Anda. Cara memastikan apakah file uninstaller (OlbDel.exe ) yang ada pada computer Anda adalah OlbDel.exe yang bermasalah atau bukan adalah sebagai berikut:

- 1. Buka lokasi instalasi Software SABDA. Secara standar, Software SABDA terinstal di C:\Program Files\SABDA4\. Cara lain untuk menemukan lokasi instalasi ini adalah:
  - 1) Cari ikon SABDA4 yang ada pada desktop Anda.

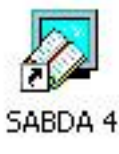

2) Klik kanan (klik dengan tombol sebelah kanan mouse) pada ikon "SABDA 4" tersebut, dan pilih "Properties".

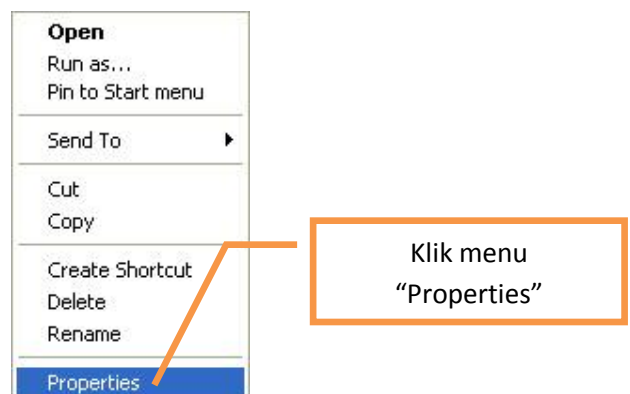

3) Pada jendela properties, Klik tombol "Find Target" (untuk Windows XP), atau tombol "Open File Location" (Untuk Windows Vista dan 7).

| Untuk Windows XP                                                                                           | Untuk Windows Vista dan 7                                                                                                    |
|----------------------------------------------------------------------------------------------------|----------------------------------------------------------------------------------------------------|
| SABDA 4 Properties                                                                                         | SABDA 4 Properties                                                                                                    |
| General Shortcut Compatibility                                                                             | Security Details Previous Versions                                                                                           |
| SABDA 4                                                                                                    | General Shortcut Compatibility SABDA 4                                                                                       |
| Target type:         Target location:       SABDA4 <u>I</u> arget:       "C:\Program Files\SABDA4\Olb.Exe" | Target type:       Application         Target location:       SABDA4         Target:       "C:\Program Files\SABDA4\Olb.Exe" |
| Start in: "C:\Program Files\SABDA4"                                                                        | Start in: "C:\Program Files\SABDA4"                                                                                          |
| Shortcut key: None Klik tombol<br>Eun: Normal windov "Find Target"                                         | Shortcut key None Klik tombol<br>Bun: Normal w "Open File Location"                                                          |
| Comment:<br>ind Targethange IconAdvanced                                                                   | Comment:<br>Open File Location Change Icon Advanced                                                                          |
| OK Cancel Apply                                                                                            | OK Cancel Apply                                                                                                    |

2. Setelah lokasi instalasi Software SABDA ditampilkan, cari file OlbDel (atau OlbDel.exe), dengan gambar tong sampah berwarna biru.

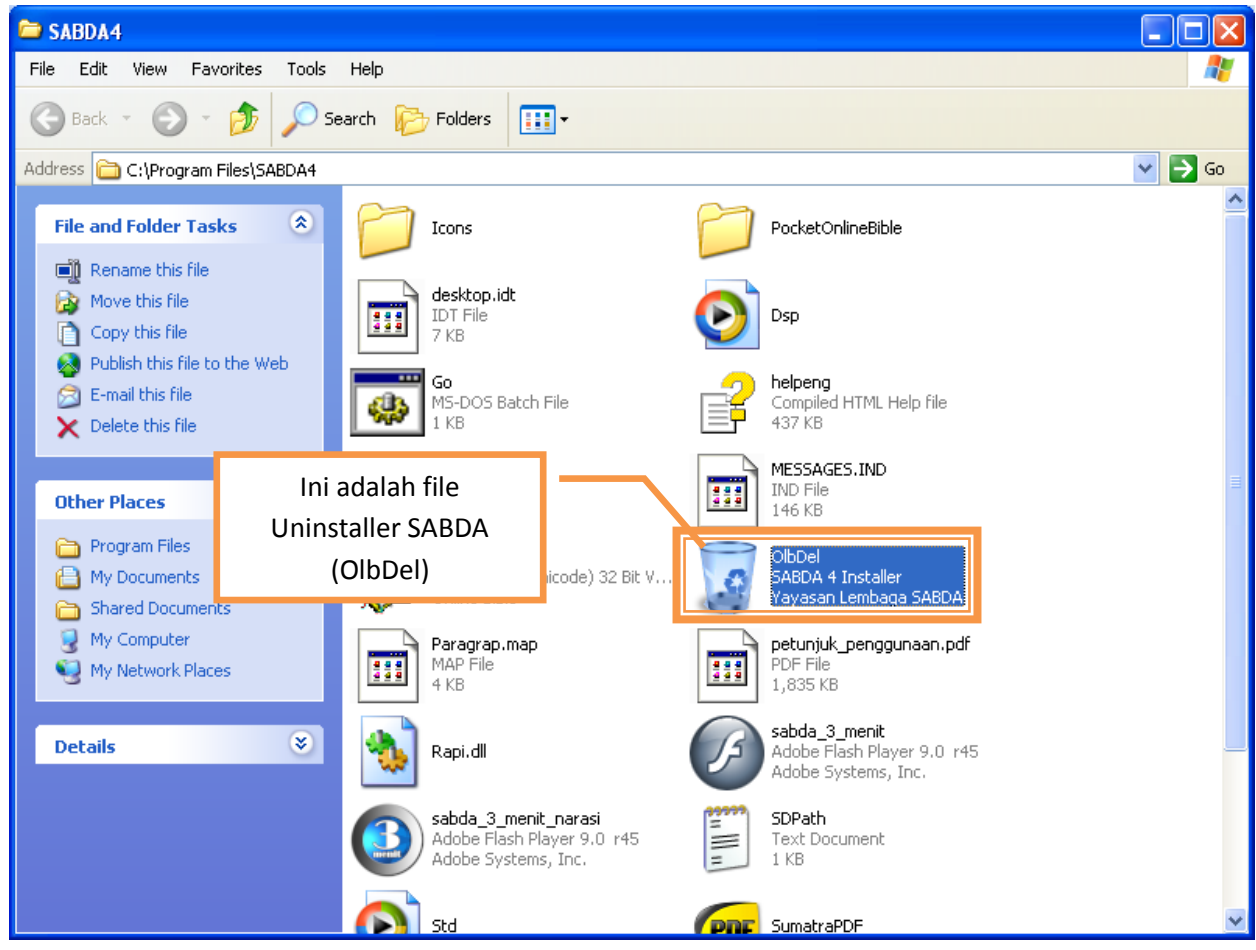

3. Klik kanan (klik dengan tombol sebelah kanan mouse) pada file "OlbDel" tersebut, dan pilih "Properties".

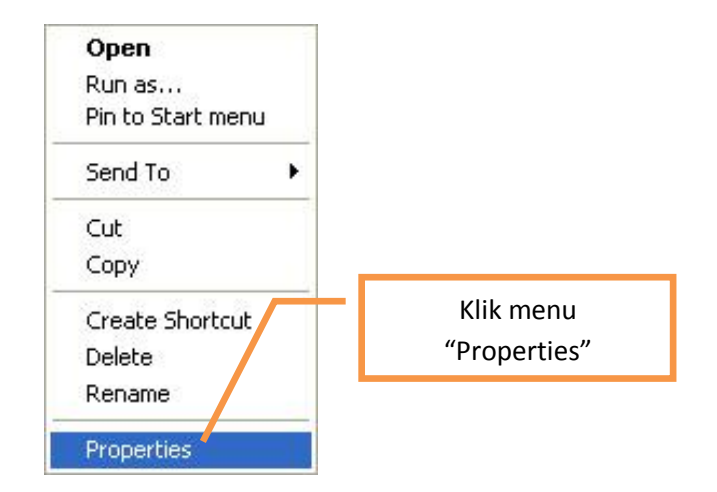

4. Jendela properties akan muncul seperti berikut. Perhatikan bagian yang diberi kotak berwarna oranye (bagian "Size" dan "Size on disk").

| File OlbDel yang BERMASALAH                                                                                                    | File OlbDel yang TIDAK bermasalah                                                                                                    |
|----------------------------------------------------------------------------------------------------|----------------------------------------------------------------------------------------------------|
| [] OlbDel Properties                                                                                                    | 🛞 OlbDel Properties                                                                                                    |
| General Compatibility Security Details Previous Versions                                                                                                    | General Compatibility Security Details Previous Versions                                                                                                    |
| OlbDel                                                                                                    | OlbDel                                                                                                    |
| Type of file: Application (.exe)                                                                                                    | Type of file: Application (.exe)                                                                                                    |
| Description: SABDA 4 Installer                                                                                                    | Description: SABDA 4 Installer                                                                                                    |
| Location: C:\Program Files\SARDA4                                                                                                    | Location: C:\Program Files\SARDA4                                                                                                    |
| Size: 325 KB (332.943 bytes)                                                                                                    | Size: 323 KB (331.109 bytes)                                                                                                    |
| Size on disk: 328 KB (335.872 bytes)                                                                                                    | Size on disk: 324 KB (331.776 bytes)                                                                                                    |
| Created: 20 April 2012, 8:25:40                                                                                                    | Created: 20 April 2012, 8:36:28                                                                                                    |
| Modified: 20 April 2012, 8:25:40                                                                                                    | Modified: 20 April 2012, 8:36:28                                                                                                    |
| Accessed: 20 April 2012, 8:25:40                                                                                                    | Accessed: 20 April 2012, 8:36:28                                                                                                    |
| Attributes: Read-only Hidden Advanced                                                                                                    | Attributes: Read-only Hidden Advanced                                                                                                    |
| OK Cancel Apply                                                                                                    | OK Cancel Apply                                                                                                    |
| Ciri khusus OlbDel yang BERMASALAH:                                                                                                    | Ciri khusus OlbDel yang TIDAK bermasalah:                                                                                                    |
| Size on disk : <b>325 KB (335.872 bytes)</b>                                                                                                    | Size on disk : 324 KB (331.776 bytes)                                                                                                    |
| OlbDel         Type of file:       Application (.exe)         Description:       SABDA 4 Installer         Location:       C-\Pmgram Files\SABDA4         Size:       325 KB (332.943 bytes)         Size on disk:       328 KB (335.872 bytes)         Created:       20 April 2012, 8:25:40         Modified:       20 April 2012, 8:25:40         Accessed:       20 April 2012, 8:25:40         Attributes:       Bead-only         DK       Cancel         Advanced         OK       Cancel         Apply         Ciri khusus OlbDel yang BERMASALAH:         Size       : 325 KB (332.943 bytes)         Size       : 325 KB (332.943 bytes) | OlbDel         Type of file:       Application (.exe)         Description:       SABDA 4 Installer         Location:       C^\Pmorram Files\SABDA4         Size:       323 KB (331.109 bytes)         Size on disk:       324 KB (331.776 bytes)         Created:       20 April 2012, 8:36:28         Modified:       20 April 2012, 8:36:28         Accessed:       20 April 2012, 8:36:28         Attributes:       Read-only         OK       Cancel         Advanced         Ciri khusus OlbDel yang TIDAK bermasalah:         Size       : 323 KB (331.109 bytes)         Size       : 323 KB (331.109 bytes) |

 Jika yang muncul adalah seperti tabel di kolom kanan, berarti uninstaller Anda TIDAK MEMERLUKAN perbaikan. Jika yang muncul seperti kolom kiri, berarti uninstaller Anda BERMASALAH dan memerlukan perbaikan.

Catatan: Panduan perbaikan dapat Anda temukan di <u>http://labs.sabda.org/Cara\_memperbaiki\_uninstaller\_Software\_SABDA</u> atau download dokumennya di <u>http://download.sabda.org/sabdanet/koreksi/Cara\_memperbaiki\_uninstaller\_Software\_SABDA.pdf</u>